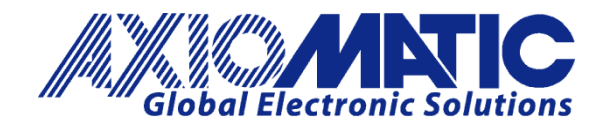

USER MANUAL UMAX185000-10

# 20 CHANNEL THERMOCOUPLE SCANNER WITH CAN 2.0B

**USER MANUAL** 

P/N: AX185000-10

Axiomatic Technologies Oy Höytämöntie 6 33880 LEMPÄÄLÄ, Finland Tel. +358 103 375 750 salesfinland@axiomatic.com www.axiomatic.fi Axiomatic Technologies Corporation 1445 Courtneypark Dr. E. Mississauga, ON Canada L5T 2E3 Tel. 1 905 602 9270 sales@axiomatic.com www.axiomatic.com

## **VERSION HISTORY**

| Version | Date            | Author            | Modification                         |
|---------|-----------------|-------------------|--------------------------------------|
| 1.00    | March 10, 2023  | Ilona Korpelainen | Initial Draft                        |
| 1.01    | June 29, 2023   | M Ejaz            | Marketing review                     |
|         |                 |                   | Modified thermocouple input accuracy |
|         |                 |                   | in Appendix A                        |
| 1.02    | August 1, 2023  | M Ejaz            | Marketing review                     |
|         |                 | Amanda Wilkins    | Added dimensional drawing            |
|         |                 |                   | Updated approvals                    |
| 1.03    | August 21, 2024 | M Ejaz            | Removed references to adjustable     |
|         |                 |                   | baud-rate                            |

## ACRONYMS

| ADC      | Analog to digital converter                                                                                                    |  |  |
|----------|----------------------------------------------------------------------------------------------------|--|--|
| ACK      | Positive Acknowledgement (from SAE J1939 standard)                                                                                       |  |  |
| BATT +/- | Battery positive (a.k.a. Vps) or Battery Negative (a.k.a. GND)                                                                           |  |  |
| DM       | Diagnostic Message (from SAE J1939 standard)                                                                                             |  |  |
| DTC      | Diagnostic Trouble Code (from SAE J1939 standard)                                                                                        |  |  |
| EA       | Axiomatic Electronic Assistant (A Service Tool for Axiomatic ECUs)                                                                       |  |  |
| ECU      | Electronic Control Unit (from SAE J1939 standard)                                                                                        |  |  |
| GND      | Ground reference (a.k.a. BATT-)                                                                                                    |  |  |
| MAP      | Memory Access Protocol                                                                                                    |  |  |
| NAK      | Negative Acknowledgement (from SAE J1939 standard)                                                                                       |  |  |
| PDU1     | A format for messages that are to be sent to a destination address, either specific or global (from SAE J1939 standard)                  |  |  |
| PDU2     | A format used to send information that has been labeled using the Group Extension technique, and does not contain a destination address. |  |  |
| PropA    | Message that uses the Proprietary A PGN for peer-to-peer communication                                                                   |  |  |
| PropB    | Message that uses a Proprietary B PGN for broadcast communication                                                                        |  |  |
| ТР       | Transport Protocol                                                                                                    |  |  |
| Vps      | Voltage Power Supply (a.k.a. BATT+)                                                                                                    |  |  |

## TABLE OF CONTENTS

| 1. | С    | OVERVIEW OF CONTROLLER                                                          |     |
|----|------|---------------------------------------------------------------------------------|-----|
|    | 1.1. | TC Input Function Blocks                                                        | 9   |
| 2. | I    | NSTALLATION INSTRUCTIONS                                                        | 10  |
|    | 2.1. | Dimensions and Pinout                                                           |     |
| 3. | C    | COMAP CUSTOM FEATURES                                                           | 12  |
| :  | 3.1. | Module State Diagram                                                            |     |
|    | 3.2. | Error Control Messages                                                          |     |
|    | 3.3. | Data Messages                                                                   | 15  |
|    | 3.4. | Replacing AIN Modules                                                           | 17  |
|    | 3.5. | Averaging Feature                                                               | 20  |
| 4. | E    | CU SETPOINTS ACCESSED WITH ELECTRONIC ASSISTANT                                 | 21  |
|    | 4.1. | Accessing the ECU Using EA                                                      |     |
|    | 4.2. | J1939 Network Parameters                                                        | 22  |
|    | 4.3. | Custom ComAp                                                                    | 23  |
|    | 4.4. | Miscellaneous Setpoints                                                         | 23  |
|    | 4.5. | TC Input Setpoints                                                              |     |
| 5. | R    | REFLASHING OVER CAN WITH EA BOOTLOADER                                          | 25  |
| AF | PE   | NDIX A - TECHNICAL SPECIFICATION                                                | A-1 |
|    | R    | Reverse polarity protection is provided.                                        | A-1 |
|    | U    | Jp to 20 channels, independently configurable for B, E, J, K, N, R, S, or T     | A-1 |
|    | S    | Standard for Controllers for Use in Power Production, CAN/ULC 6200, 1st edition | A-2 |
|    | 2    | 2011/65/EU (RoHS Directive)                                                     | A-2 |
|    | 7    | 7.32 Grms (random)                                                              | A-2 |

| Table 1 – Thermocouple Type Options       | 9  |
|-------------------------------------------|----|
| Table 2 – ADC Filter Frequency Options    | 9  |
| Table 3 – J1939 Network Setpoints         | 22 |
| Table 4 – Custom ComAp Settings Setpoints | 23 |
| Table 5 – Miscellaneous Setpoints         |    |
| Table 6 – TC Input Setpoints              |    |

| Figure 1 - AX185000-10 Block Diagram                         | 8  |
|--------------------------------------------------------------|----|
| Figure 2 – AX185000-10 Dimensional Drawing                   | 10 |
| Figure 3 – AX185000-10 Electrical Pin Out, Power and CAN     | 10 |
| Figure 4 – AX185000-10 Electrical Pin Out, Thermocouples     | 11 |
| Figure 5 – Screen Capture of J1939 Setpoints                 | 22 |
| Figure 6 – Screen Capture of Custom ComAp Settings Setpoints | 23 |
| Figure 7 – Screen Capture of Universal Input Setpoints       | 23 |
| Figure 8 – Screen Capture of TC Input Setpoints              | 24 |

## REFERENCES

| J1939         | Recommended Practice for a Serial Control and Communications Vehicle Network, SAE, April 2011        |  |  |
|---------------|----------------------------------------------------------------------------------------------------|--|--|
| J1939/21      | Data Link Layer, SAE, December 2010                                                                  |  |  |
| J1939/71      | Vehicle Application Layer, SAE, March 2011                                                           |  |  |
| J1939/73      | Application Layer-Diagnostics, SAE, February 2010                                                    |  |  |
| J1939/81      | Network Management, SAE, February 2017                                                               |  |  |
| UMAX185000-10 | User Manual, 20 Channel Thermocouple Scanner with Can 2.0B, Axiomatic Technologies                   |  |  |
| TDAX185000-10 | Technical Datasheet, 20 Channel Thermocouple Scanner Controller with CAN 2.0B Axiomatic Technologies |  |  |
| UMAX07050x    | User Manual V 5.16.136, Electronic Assistant and USB-CAN, Axiomatic Technologies,                    |  |  |

# This document assumes the reader is familiar with the SAE J1939 standard. Terminology from the standard is used, but not described in this document.

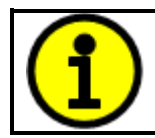

NOTE: This product is supported by Axiomatic Electronic Assistant V5.16.136.0 and higher.

## 1. OVERVIEW OF CONTROLLER

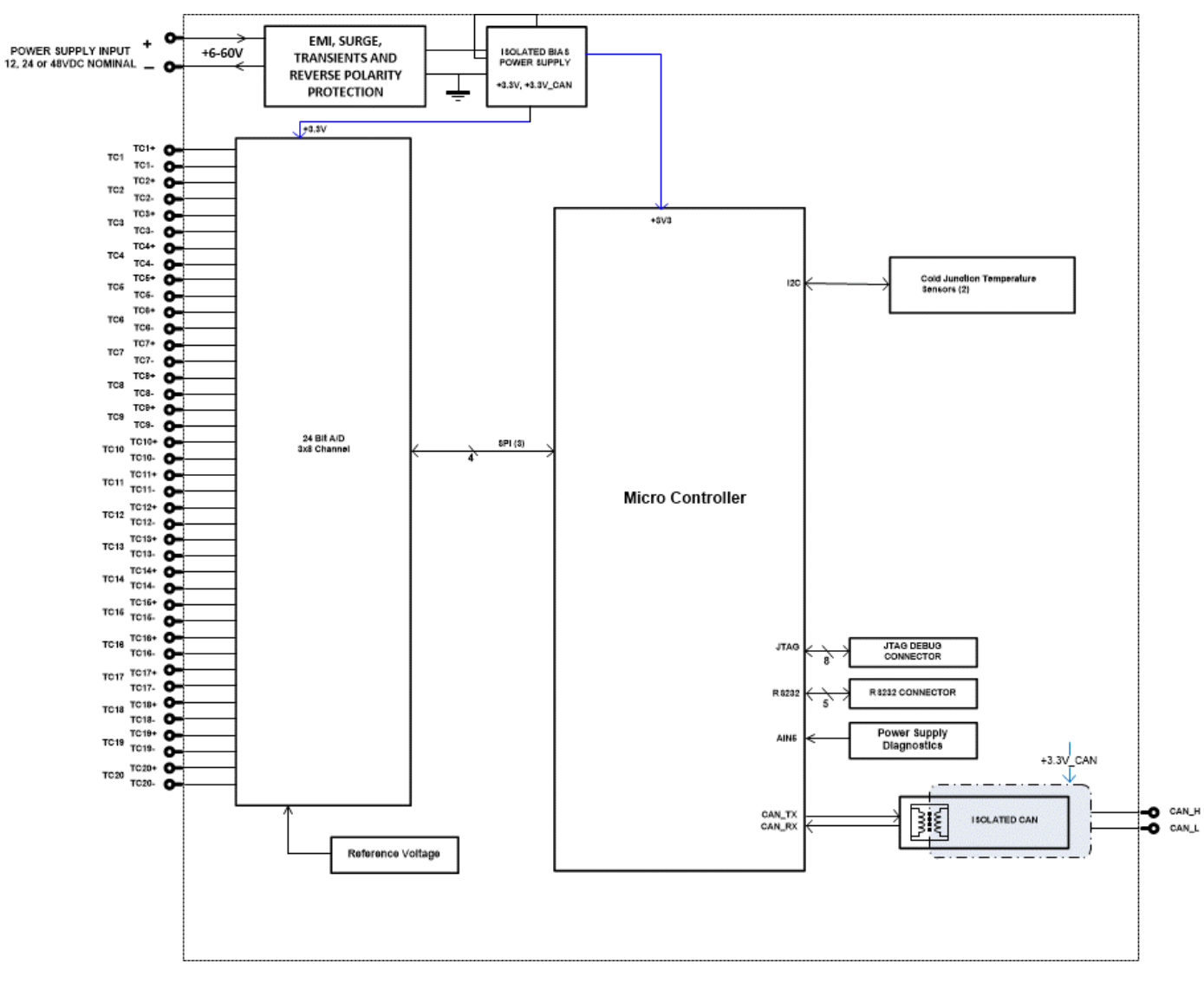

Figure 1 - AX185000-10 Block Diagram

The AX185000-10 supersedes discontinued CA171000 and AXTC20-02. It will interface with a ComAp system using setpoints suitable for the ComAp communication protocol (Refer to Section 4.3, Table 4.0). Customization for use with ComAp communication is discussed in section 3. The 20 Channel Thermocouple Scanner monitors up to 20 thermocouple channels and provides the temperature information over a CAN bus. The channels are independently configurable as Type J, K, B, E, N, R, S or T thermocouples. All 20 channels of temperature data are automatically sent over the CAN bus when power is applied with no additional programming or configuration needed.

A *Windows*-based Axiomatic Electronic Assistant (EA) is used to configure the controller via an USB-CAN (AX070501) device. Configurable properties, EA setpoints, are outlined in chapter 4. Setpoint configuration can be saved in a file which can be used to easily program the same configuration into another 20 Channel Thermocouple Scanner. Throughout this document EA setpoint names are referred to with bolded text in double-quotes and the setpoint option is referred with italicized text in single-quotes. For example, "**Input Sensor Type**" setpoint set to option '*Voltage 0 to 5V*'.

In this document, the configurable properties of the ECU are divided into function blocks, namely TC Input Function Block and Averaging. These function blocks are presented in detail in the next subchapters.

# 1.1. TC Input Function Blocks

The 20 Channel Thermocouple Scanner has 20 Thermocouple inputs, each provided with two pins in the connector (see section 2.1) for +ve and -ve connections. Thermocouple voltages are measured with three high precision 24-bit  $\sum$ - $\Delta$  analog-to-digital (ADC) converters. Two high accuracy digital temperature sensors are placed next to thermocouple connectors to provide cold junction compensation. By default, all temperatures are compensated for the cold junction temperature, but it is possible to choose not to use cold junction compensation, by setting "**Use Cold Junction Compensation**" setpoint to '*False*'.

The scanner supports eight common types of thermocouples. Thermocouple type is selected with "**Thermocouple Type**" setpoint. Drop list option for the setpoint are presented in Table 1.

| 0 | Disabled |  |  |
|---|----------|--|--|
| 1 | В Туре   |  |  |
| 2 | Е Туре   |  |  |
| 3 | J Type   |  |  |
| 4 | К Туре   |  |  |
| 5 | N Туре   |  |  |
| 6 | R Type   |  |  |
| 7 | S Type   |  |  |
| 8 | Т Туре   |  |  |

Table 1 – Thermocouple Type Options

There are two user selectable ADC filter options to reject common line frequency noise. Each provides minimum 120dB rejection for the line frequency and its harmonics. "**ADC Filter Frequency**" setpoint can be found under Miscellaneous setpoint group, and it is used to configure ADC filter for all 20Thermocouple channels.

| 0 | 50Hz rejection |
|---|----------------|
| 1 | 60Hz rejection |

Table 2 – ADC Filter Frequency Options

Every 4000ms ADC Burnout Current is activated for each Thermocouple channel and Thermocouple voltage is measured to determine if a sensor is present. If near full-scale reading is received from ADC, an open circuit fault is flagged, and error indicator (0x8000) is inserted to the data message instead of measurement data.

The 20 Channel Thermocouple Scanner keeps a log of the last 10 scans of raw ADC measurement data. If the raw data has not changed after 10 scans, the scanner will stop broadcasting the 'frozen' data and insert the error indicator (0x8000) in the data message instead. This is a redundant safety feature and should never occur.

## 2.1. Dimensions and Pinout

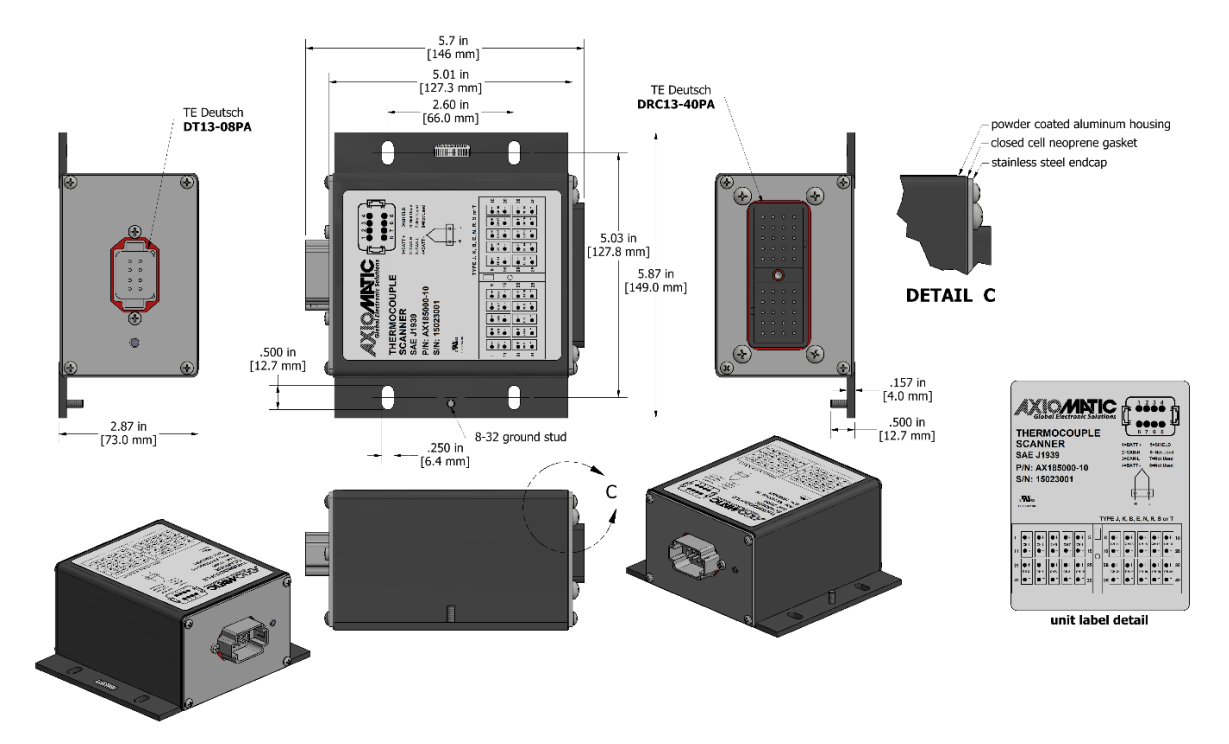

Figure 2 – AX185000-10 Dimensional Drawing

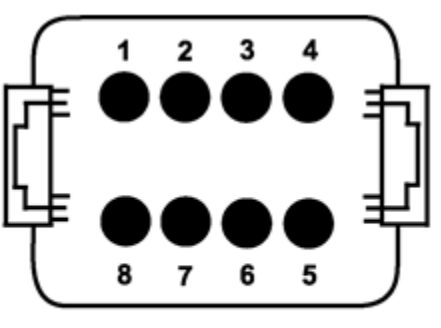

FRONT VIEW MODULE MOUNTED CONNECTOR DEUTSCH P/N: DT13-08PA

(Mating plug is DT06-08SA with wedgelock W8S and sockets 0462-201-16141.)

| Pin # | Function |
|-------|----------|
| 1     | Power+   |
| 2     | CAN_H    |
| 3     | CAN_L    |
| 4     | Power -  |
| 5     | SHIELD   |
| 6     | Not Used |
| 7     | Not Used |
| 8     | Not Used |

Figure 3 – AX185000-10 Electrical Pin Out, Power and CAN

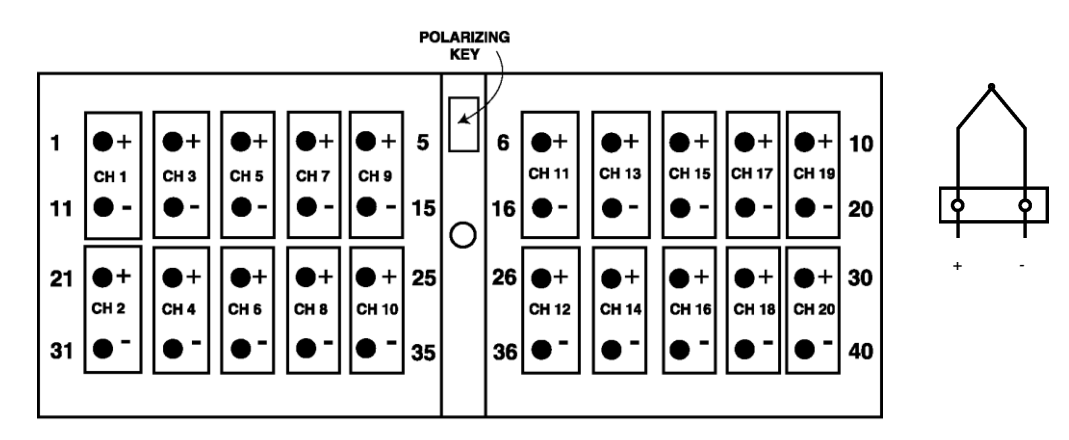

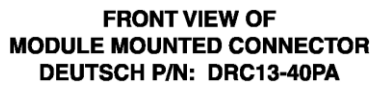

Mating Connector Part Number: Deutsch IPD p/n DRC16-40SE-A or DRC18-40SA or DRC16-40S with sockets 0462-201-16141

Figure 4 – AX185000-10 Electrical Pin Out, Thermocouples

## 3. COMAP CUSTOM FEATURES

This controller was designed specifically for interface with ComAp, spol. s.r.o. systems as it replaces legacy products designed for that purpose with the involvement of ComAp. It should not be used with other systems. The communication information in this section has been taken from their specification "IS-CU, IGS-NT CAN1 Communication."

## 3.1. Module State Diagram

The TC20 passes through three states, as shown in the figure below.

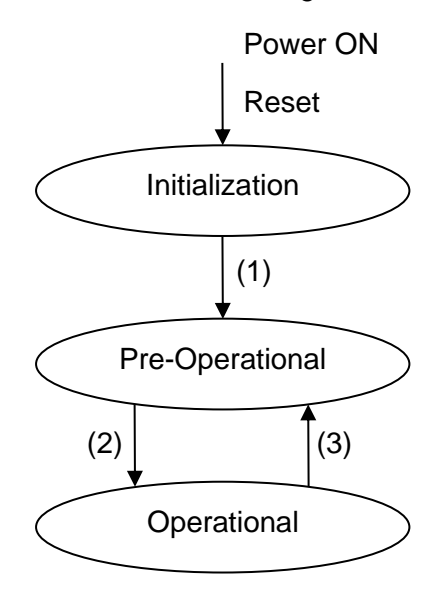

#### Initialization

This state is reached after power on or some other reset.

On power-up, the TC20 will remain in the Initialization state for three (3) seconds. This is to prevent erroneous readings from being sent before the data from all 22 channels have been read correctly. The unit will only go into Pre-Operational mode once the preliminary scan of all channels has been completed.

The TC20 notifies all modules on the network of its transition (1) from Initialization to Pre-Operational by sending the "Bootup" message defined in Section 3.2. Prior to sending this message, no data is sent or received from the network.

#### **Pre-Operational**

In this state, no data messages are sent, and the TC20 is waiting for a "Start Node" message. Upon receiving this message, the module will transition (2) to the Operational state.

In Pre-Operational state the module can be configured with Electronic Assistant.

In this state, the module sends periodically send a Heartbeat message, defined in Section 3.2.

## Operational

In this state, the module is periodically transmitting the Temperature Data messages to the network. Should it receive a "Enter Pre-Operational" message, the TC20 will transition (3) back to the Pre-Operational state where no data messages are sent.

In Operational state the module does not process any other than ComAp messages. To be able to reconfigure the module with Electronic Assistant, the module must be reset with a power cycle.

In this state, the module sends periodically send a Heartbeat message, defined in Section 3.2.

## Network Management Messages

In contrast to Initialization, Pre-operational and Operational are not temporary but persistent states. To transition from one to the other, a network management message must be received. These messages are sent only from the IS-CU/IGS-NT, and the TC20 will receive and react to them.

## Start Node Message

- standard identifier = 0
- data length = 2
- data: byte1 = 1, byte 2 = module address

Only when the data in byte2 is equal to the TC20's address will the module receive this message and react to it. Upon receipt of this message, the node will transition to the Operational state and start transmitting temperature data.

Enter Pre-Operational Message

- standard identifier = 0
- data length = 2
- data: byte1 = 128, byte 2 = 0 or module address

After its initialization the IS-CU/IGS-NT sends this message with data byte2 set to 0. All modules would receive this message and go to the Pre-Operational state. In addition, the IS-CU/IGS-NT could also send the message to a specific address, in which case only when the data in byte2 is equal to the TC20's address will the module receive this message and react to it.

## 3.2. Error Control Messages

Depending on the module's state, it will send different Error Control messages to the network.

## Bootup Message

- standard identifier = 1792 + module address (0x700 + SA)
- data length = 1
- data: byte1 = 0

After Initialization, the TC20 will send the this message when it transitions to the Pre-Operational state.

## Heartbeat Message

• standard identifier = 1792 + module address (0x700 + SA)

- data length = 1
- data: byte1 = module state, 5 = Operational, 127 = Pre-Operational

The TC20 uses this message to inform the other nodes on the network, particularly IS-CU/IGS-NT, of its state. It broadcasts this message periodically in both the Operation and Pre-Operation states. By default, the message is sent every 300ms, but can be changed by the user by configuring "**Heartbeat Transmit Repetition Rate**" setpoint value up to a maximum interval of 500ms.

#### 3.3. Data Messages

. .

....

The TC20 sends the Temperature Data Messages only in the Operational state. All data messages are transmitted using the Extended Identifier (29-bits) as defined below.

| Identifier Construction |                       |
|-------------------------|-----------------------|
| Bit 28                  | = 0                   |
| Bits 27 – 21            | = Destination Address |
| Bits 20 – 14            | = Source Address      |
| Bits 13 – 7             | = Channel             |
| Bits 6 – 0              | = 0                   |

..

#### **Destination Address**

The destination address (DA) identifies the module to which the data message is being sent. By default, the TC20 will send its data to the IS-CU/IGS-NT at node address 33. The user can configure the "**Destination Address**" setpoint to any value between 0 to 127 excluding the AIN addressing range, 66 to 75.

#### Source Address

The source address (SA) identifies the module from which the message is being sent. By default, the TC20 uses node addresses 66 (0x42), 67 (0x43) and 68 (0x44) to send messages, as it is replacing three AIN modules.

The three SA used by the TC20 are always consecutive, and the default start address is 66. This can be changed by the user to any address in the range 66 to 75. If the "**StartAddress**" setpoint is set to 75, the second and third addresses will default to 66 and 67 respectively. If it is set to 74, the third address will default to 66.

#### Channel

The channel identifies what temperatures are being transmitted.

| Channel | Length  | Sent From        | Meaning                                  |
|---------|---------|------------------|------------------------------------------|
| 0       | 8 bytes | IS-CU/IGS-NT     | Not applicable in the TC20 module        |
| 1       | 8 bytes | IS-CU/IGS-NT     | Not applicable in the TC20 module        |
| 2       | 8 bytes | IS-CU/IGS-NT     | Not applicable in the TC20 module        |
| 3       | 8 bytes | TC20 – Address 1 | bytes 2-1 = Thermocouple #1 Temperature  |
|         |         |                  | bytes 4-3 = Thermocouple #2 Temperature  |
|         |         |                  | bytes 6-5 = Thermocouple #3 Temperature  |
|         |         |                  | bytes 8-7 = Thermocouple #4 Temperature  |
| 4       | 8 bytes | TC20 – Address 1 | bytes 2-1 = Thermocouple #5 Temperature  |
|         |         |                  | bytes 4-3 = Thermocouple #6 Temperature  |
|         |         |                  | bytes 6-5 = Thermocouple #7 Temperature  |
|         |         |                  | bytes 8-7 = Thermocouple #8 Temperature  |
| 3       | 8 bytes | TC20 – Address 2 | bytes 2-1 = Thermocouple #9 Temperature  |
|         |         |                  | bytes 4-3 = Thermocouple #10 Temperature |
|         |         |                  | bytes 6-5 = Thermocouple #11 Temperature |
|         |         |                  | bytes 8-7 = Thermocouple #12 Temperature |
| 4       | 8 bytes | TC20 – Address 2 | bytes 2-1 = Thermocouple #13 Temperature |

|   |         |                  | bytes 4-3 = Thermocouple #14 Temperature           |
|---|---------|------------------|----------------------------------------------------|
|   |         |                  | bytes 6-5 = Thermocouple #15 Temperature           |
|   |         |                  | bytes 8-7 = Thermocouple #16 Temperature           |
| 3 | 8 bytes | TC20 – Address 3 | bytes 2-1 = Thermocouple #17 Temperature           |
|   | -       |                  | bytes 4-3 = Thermocouple #18 Temperature           |
|   |         |                  | bytes 6-5 = Thermocouple #19 Temperature           |
|   |         |                  | bytes 8-7 = Thermocouple #20 Temperature           |
| 4 | 8 bytes | TC20 – Address 3 | bytes 2-1 = Average of Inputs on Bank 1 (1 to 10)  |
|   | -       |                  | bytes 4-3 = Average of Inputs on Bank 2 (11 to 20) |
|   |         |                  | bytes 6-5 = Average of all Active Thermocouples    |
|   |         |                  | bytes 8-7 = Measured Cold Junction Temperature     |

Data is sent using Intel Little Endian notation, where the least significant byte is sent first.

All temperatures are sent as an integer with 1°C/bit resolution. Error data (such as flagging an open circuit) is sent as 0x8000. Channels that are not used (Thermocouple Type = Disabled) have the data stuffed as 0xFFFF.

In the Operational state, data is automatically sent once per second by default (1000ms). To change the update rate of the temperature transmissions, the user can set the "**Data Transmit Repetition Rate**" setpoint to any value between 100ms to 60000ms.

Since the TC20 can send up to 6 data messages when all channels are active, there is by default a 50ms delay between each message. The same delay period is also used between the Heartbeat messages that each node will send. The user can change this delay by setting the "**Inter Message Delay**" setpoint to any value between 10 to 250ms.

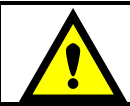

Warning: The combined message delay (6xD) must not be set longer than the "Data Transmit Repetition Rate" or the TC20 will not transmit data in the expected manner.

## 3.4. Replacing AIN Modules

Since the TC20 is designed to replace three AIN modules, it has three independent state machines as described in Sections 3.1 and 3.3.

This means that the TC20 will actually send three Bootup and Heartbeat messages from different node address, as shown in the examples below. The time interval between each Heartbeat message would be the same "**Inter Message Delay**" period used between the Data message transmissions.

| 않는 c  | AN Assist       | ant - Scope                                |          |   |   |     |    |     |       |        |         |        | -  |     | ×   |
|-------|-----------------|--------------------------------------------|----------|---|---|-----|----|-----|-------|--------|---------|--------|----|-----|-----|
| Eile  | <u>⊂</u> ommand | <u>V</u> iew O <u>p</u> tions <u>H</u> elp |          |   |   |     |    |     |       |        |         |        |    |     |     |
|       | 👰 stop          | 4 🖻 🚍 🖸                                    |          |   |   |     |    |     |       |        |         |        |    |     |     |
| 1     | Number          | Diff. Time [ms]                            | ID       | Е | R | Len | DO | D1  | D2    | D3     | D4      | D5     | D6 | D7  | ^   |
| CAN   | 1               | 3968                                       | 742      |   |   | 1   | 00 |     |       |        |         |        |    |     |     |
| CAN   | 2               | 0                                          | 743      |   |   | 1   | 00 | Boo | otup  | Mess   | sages   | 5      |    |     |     |
| CAN   | 3               | 0                                          | 744      |   |   | 1   | 00 |     |       |        |         |        |    |     |     |
| CAN   | 4               | 281                                        | 742      |   |   | 1   | 7F |     |       |        |         |        |    |     |     |
| CAN   | 5               | 47                                         | 743      |   |   | 1   | 7F |     |       |        |         |        |    |     |     |
| CAN   | 6               | 32                                         | 744      |   |   | 1   | 7F |     |       |        |         |        |    |     |     |
| CAN   | 7               | 218                                        | 742      |   |   | 1   | 7F |     |       |        |         |        |    |     |     |
| CAN   | 8               | 32                                         | 743      |   |   | 1   | 7F |     |       |        |         |        |    |     | = = |
| CAN   | 9               | 46                                         | 744      |   |   | 1   | 7F |     |       |        |         |        |    |     |     |
| CAN   | 10              | 16                                         | 000      |   |   | 2   | 01 | 42  | Node  | 1 Set  | Oper    | ationa | I  |     |     |
| CAN   | 11              | 0                                          | 04308180 | + |   | 8   | D3 | 00  | 6C    | 01     | 17      | 02     | C1 | 02  |     |
| CAN   | 12              | 47                                         | 04308200 | + |   | 8   | 6D | 03  | B8    | 00     | 6C      | 01     | 17 | 02  |     |
| CAN   | 13              | 141                                        | 742      |   |   | 1   | 05 |     | Node  | 1 Ope  | eratior | nal    |    |     |     |
| CAN   | 14              | 46                                         | 743      |   |   | 1   | 7F |     |       |        |         |        |    |     |     |
| CAN   | 15              | 47                                         | 744      |   |   | 1   | 7F |     |       |        |         |        |    |     |     |
| CAN   | 16              | 203                                        | 742      |   |   | 1   | 05 |     |       |        |         |        |    |     |     |
| CAN   | 17              | 47                                         | 743      |   |   | 1   | 7F |     |       |        |         |        |    |     |     |
| CAN   | 18              | 32                                         | 744      |   |   | 1   | 7F |     |       |        |         |        |    |     |     |
| CAN   | 19              | 218                                        | 742      |   |   | 1   | 05 |     |       |        |         |        |    |     |     |
| CAN   | 20              | 32                                         | 743      |   |   | 1   | 7F |     |       |        |         |        |    |     |     |
| CAN   | 21              | 46                                         | 744      |   |   | 1   | 7F |     |       |        |         |        |    |     |     |
| CAN   | 22              | 141                                        | 04308180 | + |   | 8   | D3 | 00  | 86    | 01     | 32      | 02     | DB | 02  |     |
| CAN   | 23              | 31                                         | 04308200 | + |   | 8   | 87 | 03  | D2    | 00     | 86      | 01     | 32 | 02  | ~   |
| <     |                 |                                            |          | Ш |   |     |    |     |       |        |         |        |    | >   |     |
| Ready | /               |                                            |          |   |   |     |    |     | ESD ( | CAN-US | 5B Conv | /erter |    | 250 |     |

Example 1 – State Machine 1 Operational, Node 2 and 3 Pre-Operational

| 22 C         | AN Assist       | ant - Scope                       |          |   |   |     |    |    |       |        |         |        |    |     | ×        |
|--------------|-----------------|-----------------------------------|----------|---|---|-----|----|----|-------|--------|---------|--------|----|-----|----------|
| <u>F</u> ile | <u>⊂</u> ommand | <u>V</u> iew Options <u>H</u> elp | 5        |   |   |     |    |    |       |        |         |        |    |     |          |
|              | 🔍 stop          | 4 🖻 🚍 🖸                           |          |   |   |     |    |    |       |        |         |        |    |     |          |
| N            | lumber          | Diff. Time [ms]                   | ID       | Е | R | Len | DO | D1 | D2    | D3     | D4      | D5     | D6 | D7  | ~        |
| CAN          | 24              | 187                               | 04308180 | + |   | 8   | D3 | 00 | 86    | 01     | 32      | 02     | DB | 02  |          |
| CAN          | 25              | 16                                | 742      |   |   | 1   | 05 |    |       |        |         |        |    |     |          |
| CAN          | 26              | 31                                | 04308200 | + |   | 8   | 87 | 03 | D2    | 00     | 86      | 01     | 32 | 02  |          |
| CAN          | 27              | 16                                | 743      |   |   | 1   | 05 |    |       |        |         |        |    |     |          |
| CAN          | 28              | 15                                | 0430C180 | + |   | 8   | DB | 02 | 87    | 03     | D2      | 00     | 86 | 01  |          |
| CAN          | 29              | 32                                | 744      |   |   | 1   | 05 |    |       |        |         |        |    |     |          |
| CAN          | 30              | 15                                | 0430C200 | + |   | 8   | 31 | 02 | DB    | 02     | 87      | 03     | D2 | 00  |          |
| CAN          | 31              | 31                                | 04310180 | + |   | 8   | 86 | 01 | 31    | 02     | DB      | 02     | 87 | 03  |          |
| CAN          | 32              | 47                                | 04310200 | + |   | 8   | 2F | 02 | 2F    | 02     | 2F      | 02     | 1B | 00  |          |
| CAN          | 33              | 110                               | 742      |   |   | 1   | 05 |    |       |        |         |        |    |     |          |
| CAN          | 34              | 47                                | 743      |   |   | 1   | 05 |    |       |        |         |        |    |     |          |
| CAN          | 35              | 31                                | 744      |   |   | 1   | 05 |    |       |        |         |        |    |     |          |
| CAN          | 36              | 219                               | 742      |   |   | 1   | 05 |    |       |        |         |        |    |     |          |
| CAN          | 37              | 31                                | 743      |   |   | 1   | 05 |    |       |        |         |        |    |     | _        |
| CAN          | 38              | 47                                | 744      |   |   | 1   | 05 |    |       |        |         |        |    |     | _        |
| CAN          | 39              | 203                               | 742      |   |   | 1   | 05 |    |       |        |         |        |    |     | _        |
| CAN          | 40              | 47                                | 743      |   |   | 1   | 05 |    |       |        |         |        |    |     | _        |
| CAN          | 41              | 31                                | 744      |   |   | 1   | 05 |    |       |        |         |        |    |     | _        |
| CAN          | 42              | 31                                | 04308180 | + |   | 8   | D2 | 00 | 86    | 01     | 32      | 02     | DB | 02  | _        |
| CAN          | 43              | 31                                | 04308200 | + |   | 8   | 87 | 03 | D2    | 00     | 86      | 01     | 32 | 02  | _        |
| CAN          | 44              | 47                                | 0430C180 | + |   | 8   | DB | 02 | 87    | 03     | D2      | 00     | 86 | 01  | _        |
| CAN          | 45              | 32                                | 0430C200 | + |   | 8   | 31 | 02 | DB    | 02     | 87      | 03     | D2 | 00  | _        |
| CAN          | 46              | 46                                | 04310180 | + |   | 8   | 86 | 01 | 31    | 02     | DB      | 02     | 87 | 03  | _        |
| CAN          | 47              | 32                                | 742      |   |   | 1   | 05 |    |       |        |         |        |    |     |          |
| CAN          | 48              | 15                                | 04310200 | + |   | 8   | 2F | 02 | 2F    | 02     | 2F      | 02     | 1B | 00  | <b>×</b> |
| <            |                 |                                   |          |   |   |     |    |    |       |        |         |        |    | >   | J        |
| Ready        | /               |                                   |          |   |   |     |    |    | ESD ( | CAN-US | 5B Conv | /erter |    | 250 | 11       |

Example 2 – All Three State Machines Operational

Alternatively, it may be preferred to have the TC20 use only one State Machine, in which case the user would set the parameter "**Simulate Three Modules**" to FALSE – One Module.

In this case, only one Heartbeat message would be sent by the module, and all data would be sent from the same source address. Here, data would also be sent on channels 5 through 8 as shown in the table below.

| Channel | Length  | Sent From        | Meaning                                 |
|---------|---------|------------------|-----------------------------------------|
| 3       | 8 bytes | TC20 – Address 1 | bytes 2-1 = Thermocouple #1 Temperature |
|         |         |                  | bytes 4-3 = Thermocouple #2 Temperature |
|         |         |                  | bytes 6-5 = Thermocouple #3 Temperature |
|         |         |                  | bytes 8-7 = Thermocouple #4 Temperature |
| 4       | 8 bytes | TC20 – Address 1 | bytes 2-1 = Thermocouple #5 Temperature |
|         |         |                  | bytes 4-3 = Thermocouple #6 Temperature |
|         |         |                  | bytes 6-5 = Thermocouple #7 Temperature |
|         |         |                  | bytes 8-7 = Thermocouple #8 Temperature |

| 5 | 8 bytes | TC20 – Address 1 | bytes 2-1 = Thermocouple #9 Temperature            |
|---|---------|------------------|----------------------------------------------------|
|   |         |                  | bytes 4-3 = Thermocouple #10 Temperature           |
|   |         |                  | bytes 6-5 = Thermocouple #11 Temperature           |
|   |         |                  | bytes 8-7 = Thermocouple #12 Temperature           |
| 6 | 8 bytes | TC20 – Address 1 | bytes 2-1 = Thermocouple #13 Temperature           |
|   |         |                  | bytes 4-3 = Thermocouple #14 Temperature           |
|   |         |                  | bytes 6-5 = Thermocouple #15 Temperature           |
|   |         |                  | bytes 8-7 = Thermocouple #16 Temperature           |
| 7 | 8 bytes | TC20 – Address 1 | bytes 2-1 = Thermocouple #17 Temperature           |
|   |         |                  | bytes 4-3 = Thermocouple #18 Temperature           |
|   |         |                  | bytes 6-5 = Thermocouple #19 Temperature           |
|   |         |                  | bytes 8-7 = Thermocouple #20 Temperature           |
| 8 | 8 bytes | TC20 – Address 1 | bytes 2-1 = Average of Inputs on Bank 1 (1 to 10)  |
|   |         |                  | bytes 4-3 = Average of Inputs on Bank 2 (11 to 20) |
|   |         |                  | bytes 6-5 = Average of all Active Thermocouples    |
|   |         |                  | bytes 8-7 = Measured Cold Junction Temperature     |

An example of how the TC20 behaves when only one State Machine is supported is shown below. Notice how the Extended IDs of the data messages have changed from the earlier examples.

| 22 C         | 🗱 CAN Assistant - Scope |                                  |          |   |   |     |    |    |       |       |        |        |    |     |   |
|--------------|-------------------------|----------------------------------|----------|---|---|-----|----|----|-------|-------|--------|--------|----|-----|---|
| <u>F</u> ile | ⊆ommand                 | <u>V</u> iew Options <u>H</u> el | p        |   |   |     |    |    |       |       |        |        |    |     |   |
|              | 🔍 stop                  | 4 💋 🚍 🖸                          |          |   |   |     |    |    |       |       |        |        |    |     |   |
| N            | lumber                  | Diff. Time [ms]                  | ID       | Е | R | Len | DO | D1 | D2    | D3    | D4     | D5     | D6 | D7  | ^ |
| CAN          | 1                       | 3578                             | 742      |   |   | 1   | 00 |    |       |       |        |        |    |     |   |
| CAN          | 2                       | 281                              | 742      |   |   | 1   | 7F |    |       |       |        |        |    |     |   |
| CAN          | 3                       | 297                              | 742      |   |   | 1   | 7F |    |       |       |        |        |    |     |   |
| CAN          | 4                       | 235                              | 000      |   |   | 2   | 01 | 42 |       |       |        |        |    |     |   |
| CAN          | 5                       | 15                               | 04308180 | + |   | 8   | D3 | 00 | 87    | 01    | 17     | 02     | C1 | 02  |   |
| CAN          | 6                       | 31                               | 742      |   |   | 1   | 05 |    |       |       |        |        |    |     |   |
| CAN          | 7                       | 0                                | 04308200 | + |   | 8   | 6D | 03 | B8    | 00    | 6C     | 01     | 17 | 02  |   |
| CAN          | 8                       | 47                               | 04308280 | + |   | 8   | C1 | 02 | 6D    | 03    | D4     | 00     | 87 | 01  |   |
| CAN          | 9                       | 32                               | 04308300 | + |   | 8   | 33 | 02 | DC    | 02    | 89     | 03     | D4 | 00  |   |
| CAN          | 10                      | 46                               | 04308380 | + |   | 8   | 87 | 01 | 33    | 02    | DC     | 02     | 89 | 03  |   |
| CAN          | 11                      | 47                               | 04308400 | + |   | 8   | 20 | 02 | 31    | 02    | 28     | 02     | 1B | 00  |   |
| CAN          | 12                      | 125                              | 742      |   |   | 1   | 05 |    |       |       |        |        |    |     |   |
| CAN          | 13                      | 297                              | 742      |   |   | 1   | 05 |    |       |       |        |        |    |     |   |
| CAN          | 14                      | 281                              | 742      |   |   | 1   | 05 |    |       |       |        |        |    |     |   |
| CAN          | 15                      | 79                               | 04308180 | + |   | 8   | D3 | 00 | 87    | 01    | 32     | 02     | DB | 02  |   |
| CAN          | 16                      | 46                               | 04308200 | + |   | 8   | 88 | 03 | D3    | 00    | 87     | 01     | 32 | 02  |   |
| CAN          | 17                      | 47                               | 04308280 | + |   | 8   | DB | 02 | 88    | 03    | D2     | 00     | 87 | 01  |   |
| CAN          | 18                      | 32                               | 04308300 | + |   | 8   | 33 | 02 | DC    | 02    | 89     | 03     | D4 | 00  |   |
| CAN          | 19                      | 46                               | 04308380 | + |   | 8   | 87 | 01 | 33    | 02    | DC     | 02     | 89 | 03  |   |
| CAN          | 20                      | 32                               | 04308400 | + |   | 8   | 30 | 02 | 30    | 02    | 30     | 02     | 1B | 00  | ~ |
| <            |                         |                                  |          |   |   |     |    |    |       |       |        |        |    | >   | Ē |
| Ready        | ,                       |                                  |          |   |   |     |    |    | ESD ( | AN-US | B Conv | /erter |    | 250 |   |

Example 3 – Only One State Machine Active

## 3.5. Averaging Feature

Averaging block calculates average temperature of the Thermocouple channels. The average value of all active channels in Bank 1 (thermocouple channels 1 to 10), the average value of all active channels in Bank 2(thermocouple channels 11 to 20), and the average value of all active channels are calculated.

By default, the averaging information and measured Cold Junction Temperature are included in the data message as shown in section 3.3. Averaging information can be excluded from the data message by setting value of the "**Averaging Enabled**" setpoint to '*False*'. The setpoint can be found under Miscellaneous setpoint group as shown in section 4.4.

As with regular channel temperature data, these temperatures are sent as an integer with 1°C/bit.

## 4. ECU SETPOINTS ACCESSED WITH ELECTRONIC ASSISTANT

This section describes in detail each setpoint, and their default and ranges. Default values presented in tables are values used when setpoint in question is active. Many of the setpoints are dependent on other setpoints and they may not be active by default. Associated Figures show screen capture of initial operation, however some of the setpoints are not in default condition as they are set differently to activate more setpoints for the image. The setpoints are divided into setpoint groups as they are shown in EA. For more information on how each setpoint is used by the 20 Channel Thermocouple Scanner controller, refer to the relevant section in this user manual.

## 4.1. Accessing the ECU Using EA

ECU with P/N AX185000-10 does not need any specific setup for EA. The CAN Interface Setup can be found from "Options" menu in EA.

| CAN Interface Setup                | ×                                              |
|------------------------------------|------------------------------------------------|
| Hardware Interface Module:         |                                                |
| Axiomatic USB-CAN Converter $\sim$ |                                                |
| Axiomatic USB-CAN Converter        | ESD CAN-USB Converter                          |
| Use First Available                | Logical Network Number: 0                      |
| Converter Name & State:            |                                                |
| USBCAN #1> Active                  |                                                |
| Axiomatic Ethernet-CAN Converter   |                                                |
| Remote IP Address: 127.0.0.1       |                                                |
| Remote Port: 4000                  | Communication                                  |
|                                    | Baud Rate: 250 kbit/s 🗸                        |
|                                    | J1939 Sta 250 kbit/s<br>500 kbit/s<br>1 MBit/s |
|                                    | Cancel OK                                      |

#### 4.2. J1939 Network Parameters

"ECU Instance Number" and "ECU Address" setpoints are solely to configure communication with EA.

| Electronic Assistant   | Electronic Assistant |                        |       |                                        |  |  |  |  |  |
|------------------------|----------------------|------------------------|-------|----------------------------------------|--|--|--|--|--|
| File View Options Help |                      |                        |       |                                        |  |  |  |  |  |
| 🔆 🗶 🔛 🔛 F              | *                    | Setpoint Name          | Value | Comment                                |  |  |  |  |  |
|                        |                      | SP ECU Address         | 0XEB  | Supplemental Sensor Processing Unit #1 |  |  |  |  |  |
| SP Miscellaneous       |                      | SP ECU Instance Number | 0X00  | #1 - First Instance                    |  |  |  |  |  |
|                        | Ŧ                    |                        |       |                                        |  |  |  |  |  |
| Ready                  | leady 250 kbit/s     |                        |       |                                        |  |  |  |  |  |

Figure 5 – Screen Capture of J1939 Setpoints

| Name         | Range | Default | Notes                                            |
|--------------|-------|---------|--------------------------------------------------|
| ECU Address  | 0-253 | 0xEB    | Preferred address for a<br>self-configurable ECU |
| ECU Instance | 0-7   | 0x00    | Per J1939-81                                     |

#### Table 3 – J1939 Network Setpoints

The "**ECU Address**" is not to be confused with "**Start Address**" and "**Destination Address**" defined for ComAp communication. These setpoint cannot be programmed through a setpoint file and can only be changed manually.

## 4.3. Custom ComAp

These setpoints are used to configure ComAp communication protocol messages.

| Electronic Assistant   | Electronic Assistant   |                                       |       |                           |  |  |  |  |  |  |
|------------------------|------------------------|---------------------------------------|-------|---------------------------|--|--|--|--|--|--|
| File View Options Help | File View Options Help |                                       |       |                           |  |  |  |  |  |  |
|                        |                        |                                       |       |                           |  |  |  |  |  |  |
| J1939 Network          | *                      | Setpoint Name                         | Value | Comment                   |  |  |  |  |  |  |
|                        | Ξ                      | SP StartAddress                       | 66    | Start Address: 0x42       |  |  |  |  |  |  |
| SP Miscellaneous       |                        | SP Simulate Three Modules             | 1     | Simulate Three Modules    |  |  |  |  |  |  |
| Thermocouple 1         |                        | SP Destination Address                | 33    | Destination Address: 0x21 |  |  |  |  |  |  |
| SP Thermocouple 2      |                        | SP Heartbeat Transmit Repetition Rate | 300   | ms                        |  |  |  |  |  |  |
| Thermocouple 3         |                        | SP Data Transmit Repetition Rate      | 500   | ms                        |  |  |  |  |  |  |
| SP Thermocouple 5      |                        | SP Inter Message Delay                | 50    | ms                        |  |  |  |  |  |  |
| < >                    |                        |                                       |       |                           |  |  |  |  |  |  |
| Ready                  | Ready 250 kbit/s       |                                       |       |                           |  |  |  |  |  |  |

Figure 6 – Screen Capture of Custom ComAp Settings Setpoints

| Name                          | Range               | Default                      | Notes |
|-------------------------------|---------------------|------------------------------|-------|
| Start Address                 | 66 to 75            | 66 (0x42)                    |       |
| Simulate Three Modules        | False / True        | True -Simulate Three Modules |       |
| Destination Address           | 0 to 125 (excluding | 33 (0x21)                    |       |
|                               | 66 to 75)           |                              |       |
| Heartbeat Transmit Repetition | 10 to 500ms         | 300ms                        |       |
| Rate                          |                     |                              |       |
| Data Transmit Repetition Rate | 100 to 60000ms      | 500ms                        |       |
| Inter Message Delay           | 10 to 250ms         | 50ms                         |       |

#### Table 4 – Custom ComAp Settings Setpoints

## 4.4. Miscellaneous Setpoints

ADC Filter Frequency setpoint can be found under Miscellaneous Setpoints setpoint group. This setpoint is used to select appropriate ADC filter for thermocouple channels to reject line frequency noise as discussed in Section 1.1.

| Electronic Assistant     |   |                         |       |                |  |  |  |  |  |
|--------------------------|---|-------------------------|-------|----------------|--|--|--|--|--|
| File View Options Help   |   |                         |       |                |  |  |  |  |  |
|                          |   |                         |       |                |  |  |  |  |  |
|                          | * | Setpoint Name           | Value | Comment        |  |  |  |  |  |
| SP Custom ComAp Settings |   | SP ADC Filter Frequency | 1     | 60Hz rejection |  |  |  |  |  |
| SP Miscellaneous         |   | SP Averaging Enabled    | 1     | True           |  |  |  |  |  |
| SP Thermocouple 1        |   |                         |       |                |  |  |  |  |  |
|                          | - |                         |       |                |  |  |  |  |  |
| leady 250 kbit/s         |   |                         |       |                |  |  |  |  |  |

Figure 7 – Screen Capture of Universal Input Setpoints

| Name                 | Range        | Default        | Notes                   |  |  |
|----------------------|--------------|----------------|-------------------------|--|--|
| ADC Filter Frequency | Drop List    | 60Hz rejection | See Table 2             |  |  |
| Averaging Enabled    | True / False | True           | See Section 3.3 and 3.5 |  |  |

| Table 5 – Miscellaneous Set | points |
|-----------------------------|--------|
|-----------------------------|--------|

## 4.5. TC Input Setpoints

The TC Input Function Block is defined in Section 1.1. Please refer there for detailed information about how these setpoints are used.

| Electronic Assistant   |   |                                   |       |        | - • ×      |
|------------------------|---|-----------------------------------|-------|--------|------------|
| File View Options Help |   |                                   |       |        |            |
| 🗱 🖾 F                  |   |                                   |       |        |            |
|                        | * | Setpoint Name                     | Value | Com    |            |
|                        |   | SP Thermocouple Type              | 4     | К Туре |            |
| SP Thermocouple 1      | = | SP Use Cold Junction Compensation | 1     | True   |            |
| SP Thermocouple 2      |   | SP Temperature Units              | 0     | °C     |            |
| SP Thermocouple 3      |   |                                   |       |        |            |
| SP Thermocouple 5      | Ŧ |                                   |       |        |            |
| 4 III +                |   |                                   |       |        |            |
| Ready                  |   |                                   |       |        | 250 kbit/s |

## Figure 8 – Screen Capture of TC Input Setpoints

| Name                                    | Range     | Default            | Notes       |
|-----------------------------------------|-----------|--------------------|-------------|
| Temperature Suspect Parameter<br>Number | Drop List | Different for each | See         |
| Thermocouple Type                       | Drop List | K type             | See Table 1 |
| Temperature Units                       | Drop List | °C                 |             |

## Table 6 – TC Input Setpoints

## 5. REFLASHING OVER CAN WITH EA BOOTLOADER

The AX185000-10 can be upgraded with new application firmware using the **Bootloader Information** section. This section details the simple step-by-step instructions to upload new firmware provided by Axiomatic onto the unit via CAN, without requiring it to be disconnected from the J1939 network.

Note: To upgrade the firmware use the latest version of Axiomatic Electronic Assistant.

1. When EA first connects to the ECU, the **Bootloader Information** section will display the following information.

| 🖲 Electronic Assistant   |     |                                            | - 0                                         | ×     |
|--------------------------|-----|--------------------------------------------|---------------------------------------------|-------|
| File View Options Help   |     |                                            |                                             |       |
| 🗱 😰 🕄   F                |     |                                            |                                             |       |
|                          | ~   | Parameter                                  | Value                                       |       |
|                          |     | Hardware ID                                | 16029                                       |       |
|                          |     | + Hardware Revision Number                 | 1.00                                        |       |
|                          |     | + Hardware Compatibility Level             | 1.00                                        |       |
| SP Diagnostic Block 6    |     | + Hardware Description                     | 20-TC-CAN                                   |       |
| SP Diagnostic Block /    |     | ·                                          |                                             |       |
| SP Diagnostic Block 8    |     | - Bootloader ID                            | 16029                                       |       |
| Diagnostic Block 9       |     | Bootloader Version Number                  | 1.00                                        |       |
| Diagnostic Block 10      |     | + Bootloader Compatibility Level           | 1.00                                        |       |
| Diagnostic Block 12      |     | + Bootloader Description                   | CAN-BOOT-J1939.ARM STM32F2                  |       |
| Diagnostic Block 12      |     | Bootloader ECU Address                     | 253                                         |       |
| SP Diagnostic Block 14   |     | Force Bootloader to Load on Reset          | No                                          |       |
| SP Diagnostic Block 15   | - I |                                            |                                             |       |
| SP Diagnostic Block 16   |     | - Application Firmware ID                  | 16029                                       |       |
| SP Diagnostic Block 17   |     | + Application Firmware Version Number      | 1.00                                        |       |
|                          |     | + Application Firmware Compatibility Level | 1.00                                        |       |
|                          |     | Application Firmware Description           | TC20-ST                                     |       |
|                          |     | Application Firmware Flash File            | AX185000 Simulink 2019-05-31 18.16.08.bin   |       |
|                          |     | Application Firmware Flashing Date         | May 31, 2019, 06:46 PM                      |       |
|                          |     | Application Firmware Flashing Tool         | Electronic Assistant 5.13.102.0. March 2019 |       |
| SP Diagnostic Block 23   |     | Application Firmware Flashing Comments     | ,,                                          |       |
| B Bootloader Information | ~   | · + F ·································    |                                             |       |
| < >                      |     |                                            |                                             |       |
| Ready                    |     |                                            | 250 k                                       | bit/s |

2. To use the bootloader to upgrade the firmware running on the ECU, change the variable "Force Bootloader To Load on Reset" to Yes.

| Force Bootloader to Load on Reset Setup    |    | ×           |
|--------------------------------------------|----|-------------|
|                                            |    |             |
| Force Bootloader to Load on Reset: 1 - Yes |    | $\sim$      |
| Default Value: 1 - Yes                     |    | Set Default |
|                                            | ОК | Cancel      |
|                                            |    |             |

3. When the prompt box asks if you want to reset the ECU, select Yes.

| Electroni | c Assistant                                                  | $\times$ |
|-----------|--------------------------------------------------------------|----------|
| ?         | Do you want to reset the ECU after changing this parameter ? |          |
|           | Yes No                                                       |          |

4. Upon reset, the ECU will no longer show up on the J1939 network as an AX185000-10 but rather as **J1939 Bootloader #1**.

| 🛞 Electronic Assistant    |                         |                    |         |                  | _ |        | ×      |
|---------------------------|-------------------------|--------------------|---------|------------------|---|--------|--------|
| File View Options Help    |                         |                    |         |                  |   |        |        |
| 👷 😰 F                     |                         |                    |         |                  |   |        |        |
| UI939 CAN Network         | ECU                     | J1939 NAME         | Address | J1939 Preferred  |   |        |        |
| iaECU J1939 Bootloader #1 | ECU J1939 Bootloader #1 | 0X00FEFF0014448AB4 | 0XFD    | Reserved for OEM |   |        |        |
|                           |                         |                    |         |                  |   |        |        |
|                           |                         |                    |         |                  |   |        |        |
| Ready                     |                         |                    |         |                  |   | 250 kb | it/s 🔡 |

| Blectronic Assistant                  |                                                   |                                 | - 0                                                               | $\times$ |
|---------------------------------------|---------------------------------------------------|---------------------------------|-------------------------------------------------------------------|----------|
| File View Options Help                |                                                   |                                 |                                                                   |          |
| 🔛 🏧 🖪   F                             |                                                   |                                 |                                                                   |          |
| □···································· | Parameter<br>ECU Part Number<br>ECU Serial Number | Value<br>AX185000<br>0001718001 | Description                                                       |          |
|                                       | ECU J1939 NAME                                    |                                 | PGN 60928. 64-bit ECU Identifier sent in Address Claimed Messages |          |
|                                       | Arbitrary Address Capable                         | 0X00                            | No                                                                |          |
|                                       | +Industry Group                                   | 0X00                            | Global                                                            |          |
|                                       | Vehicle System Instance                           | 0X00                            |                                                                   |          |
|                                       | → Vehicle System                                  | 0X7F                            | Not Available                                                     |          |
|                                       | → Reserved                                        | 0X00                            |                                                                   |          |
|                                       | + Function                                        | 0XFF                            | Not Available                                                     |          |
|                                       | + Function Instance                               | 0X00                            |                                                                   |          |
|                                       | + ECU Instance                                    | 0X00                            | #1 - First Instance                                               |          |
|                                       | → Manufacturer Code                               | 0X0A2                           | Axiomatic Technologies                                            |          |
|                                       | Hentity Number                                    | 0X048AB4                        | Unique ECU network ID number                                      |          |
|                                       | ECU Address                                       | 0XFD                            | Reserved for OEM                                                  |          |
|                                       | -ECU ID                                           | N/A                             | PGN 64965 -ECUID                                                  |          |
|                                       | - Software ID                                     | N/A                             | PGN 65242 -SOFT                                                   |          |
| Ready                                 | 1                                                 |                                 | 250 kbit                                                          | /s       |

Note that the bootloader is NOT Arbitrary Address Capable. This means that if you want to have multiple bootloaders running simultaneously (not recommended) you would have to manually change the address for each one before activating the next, or there will be address conflicts. And only one ECU would show up as the bootloader. Once the 'active' bootloader returns to regular functionality, the other ECU(s) would have to be power cycled to re-activate the bootloader feature.

5. When the **Bootloader Information** section is selected, the same information is shown as when it was running the AX185000-10 firmware, but in this case the <u>F</u>lashing feature has been enabled.

| Electronic Assistant                   |                                            |                                             | _ |        | ×    |
|----------------------------------------|--------------------------------------------|---------------------------------------------|---|--------|------|
| File View Options Help                 |                                            |                                             |   |        |      |
| : :::::::::::::::::::::::::::::::::::: |                                            |                                             |   |        |      |
| □··· — J1939 CAN Network               | Parameter                                  | Value                                       |   |        |      |
| □ECU J1939 Bootloader #1               | F Hardware ID                              | 16029                                       |   |        |      |
| General ECU Information                | + Hardware Revision Number                 | 1.00                                        |   |        |      |
| Bootloader Information                 | + Hardware Compatibility Level             | 1.00                                        |   |        |      |
|                                        | Hardware Description                       | 20-TC-CAN                                   |   |        |      |
|                                        |                                            |                                             |   |        |      |
|                                        | F Bootloader ID                            | 16029                                       |   |        |      |
|                                        | + Bootloader Version Number                | 1.00                                        |   |        |      |
|                                        | + Bootloader Compatibility Level           | 1.00                                        |   |        |      |
|                                        | Bootloader Description                     | CAN-BOOT-J1939.ARM_STM32F2                  |   |        |      |
|                                        | Bootloader ECU Address                     | 253                                         |   |        |      |
|                                        | Force Bootloader to Load on Reset          | Yes                                         |   |        |      |
|                                        |                                            |                                             |   |        |      |
|                                        | - Application Firmware ID                  | 16029                                       |   |        |      |
|                                        | + Application Firmware Version Number      | 1.00                                        |   |        |      |
|                                        | + Application Firmware Compatibility Level | 1.00                                        |   |        |      |
|                                        | + Application Firmware Description         | TC20-ST                                     |   |        |      |
|                                        | + Application Firmware Flash File          | AX185000_Simulink_2019-05-31_18.16.08.bin   |   |        |      |
|                                        | + Application Firmware Flashing Date       | May 31, 2019, 06:46 PM                      |   |        |      |
|                                        | + Application Firmware Flashing Tool       | Electronic Assistant 5.13.102.0, March 2019 |   |        |      |
|                                        | Application Firmware Flashing Comments     |                                             |   |        |      |
|                                        |                                            |                                             |   |        |      |
| Ready                                  | 1                                          |                                             |   | 250 kb | it/s |

- 6. Select the <u>F</u>lashing button and navigate to where you had saved the **AX185000-10\_Simulink.bin** file sent from Axiomatic. (Note: only binary (.bin) files can be flashed using the EA tool.)
- 7. Once the Flash Application Firmware window opens, you can enter comments such as "Firmware upgraded by [Name]" if you so desire. This is not required, and you can leave the field blank if you do not want to use it.

Note: You do not have to date/time-stamp the file, as this is done automatically by the EA tool when you upload the new firmware.

| Flash Application Firmware                                 | ×                                      |
|------------------------------------------------------------|----------------------------------------|
| Flash File Name:                                           | AX185000_Simulink.bin                  |
| Flashing Comments:<br>Press CTRL+ENTER to add a new string | Firmware uploaded by Ilona Korpelainen |
|                                                            | Erase All ECU Flash Memory             |
| Flashing Status                                            |                                        |
| Idle                                                       | Flash ECU                              |
|                                                            | Cancel Flashing                        |
|                                                            | Exit                                   |
|                                                            |                                        |

WARNING: Do not check the "Erase All ECU Flash Memory" box unless instructed to do so by your Axiomatic contact. Selecting this will erase ALL data stored in nonvolatile flash including the calibration from Axiomatic factory testing. It will also erase any configuration of the setpoints that might have been done to the ECU and reset all setpoints to their factory defaults. By leaving this box unchecked, none of the setpoints will be changed when the new firmware is uploaded.

A progress bar will show how much of the firmware has been sent as the upload progresses. The more traffic there is on the J1939 network, the longer the upload process will take.

| Flash Application Firmware                                 | ×                                      |
|------------------------------------------------------------|----------------------------------------|
| Flash File Name:                                           | AX185000_Simulink.bin                  |
| Flashing Comments:<br>Press CTRL+ENTER to add a new string | Firmware uploaded by Ilona Korpelainen |
|                                                            | Erase All ECU Flash Memory             |
| Flashing Status<br>Flashing Memory                         | Flash ECU                              |
|                                                            | Cancel Flashing                        |
|                                                            | Exit                                   |
|                                                            |                                        |

Once the firmware has finished uploading, a message will pop up indicating the successful operation. If you select to reset the ECU, the new version of the AX185000-10 application will start running, and the ECU will be identified as such by EA. Otherwise, the next time the ECU is power-cycled, the AX185000-10 application will run rather than the bootloader function.

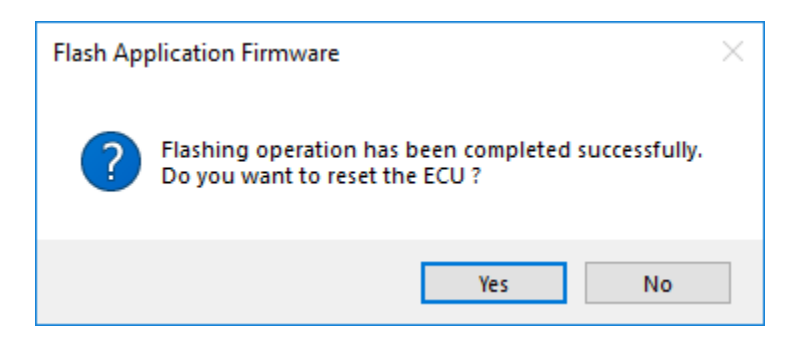

**i** 

Note: If at any time during the upload the process is interrupted, the data is corrupted (bad checksum) or for any other reason the new firmware is not correct, i.e. bootloader detects that the file loaded was not designed to run on the hardware platform, the bad or corrupted application will not run. Rather, when the ECU is reset or power-cycled the **J1939 Bootloader** will continue to be the default application until valid firmware has been successfully uploaded into the unit.

#### **Technical Specifications**

Specifications are indicative and subject to change. Actual performance will vary depending on the application and operating conditions. Users should satisfy themselves that the product is suitable for use in the intended application.

All our products carry a limited warranty against defects in material and workmanship. Please refer to our Warranty, Application Approvals/ Limitations and Return Materials Process as described on <u>https://www.axiomatic.com/service/</u>.

#### Input

| Power Supply Input      | 12 or 24 VDC nominal (9 to 60 VDC power supply range)                                                                                                    |
|-------------------------|----------------------------------------------------------------------------------------------------|
| Quiescent Current       | 40 mA @ 12 VDC; 20 mA @ 24 VDC typical                                                                                                    |
| Protection              | Reverse polarity protection is provided.<br>Power supply input section protects against transient surges and short circuits and is isolated from thermocouple<br>inputs                                                                                                    |
| Thermocouple Types      | Up to 20 channels, independently configurable for B, E, J, K, N, R, S, or T                                                                                                    |
| Thermocouple Inputs     | The device reads voltage (mV) signals from the supported Thermocouple types.<br>B = 0 to 13.82 mV<br>E = -9.835 to 76.373 mV<br>J = -8.095 to 69.553 mV<br>K = -6.458 to 54.886 mV<br>N = -4.345 to 47.513 mV<br>R = -0.226 to 21.101 mV<br>S = -0.236 to 18.693 mV<br>T = -6.258 to 20.872 mV<br>Temperatures are configured to indicate the SAE J1939 SPN to be transmitted by that temperature input.<br>Resolution: 0.001°C<br>Accuracy: |
| Scan Rate               | Maximum sweep time: 1.5 seconds                                                                                                    |
| Common Mode<br>Readings | Input range: ±2.5 V maximum<br>Rejection: 120 db (maximum) at 2.5 Vp-p (50-60 Hz)                                                                                                    |
| Thermal Drift           | 4 ppm/°C of span (maximum)                                                                                                    |
| Isolation               | Digital isolation is 500 VDC from input to ground.<br>Three-way isolation is provided for the CAN line, inputs, and power supply.                                                                                                    |
| Averaging               | The average temperature of all the active channels can be sent on a data message.                                                                                                    |
| Protection              | Open circuit detection<br>Frozen data detection                                                                                                    |

#### Communication

| CAN                 | 1 CAN port (2.0B, SAE J1939)<br>250 kbit/s baud-rate<br>Digital isolation is provided for the CAN line.                                                                                                    |
|---------------------|----------------------------------------------------------------------------------------------------|
| Network Termination | According to the CAN standard, it is necessary to terminate the network with external termination resistors. The resistors are 120 $\Omega$ , 0.25 W minimum, metal film or similar type. They should be placed between CAN_H and CAN_L terminals at both ends of the network. |

#### **General Specifications**

| Microcontroller | STM32F205VG, 32-bit, 1 MB flash memory                                                      |
|-----------------|---------------------------------------------------------------------------------------------|
| Control Logic   | User programmable functionality with the Axiomatic Electronic Assistant (EA)                |
|                 | Node address is auto configurable as per J1939-81 and/or via customer configuration.        |
|                 | Monitored parameters and diagnostics are user selectable from a drop-down list in the EA.   |
|                 | Monitored parameters and diagnostics are read-only over the network.                        |
|                 | Units are pre-configured with default values at the factory. Refer to the user manual.      |
|                 | All parameter locations have default values that do not conflict.                           |
|                 | Module is fully functional during configuration and communications.                         |
|                 | Parameter values and diagnostic error codes are retained when the modules are de-energized. |
|                 | Configurable ECU Instance in the NAME to allow for multiple ECU's on the same network       |

| SAE J1939 Profile           | <ul> <li>For J1939 compliance (SAE, Recommended Practice for a Serial Control and Communications Vehicle Network, October 2007), all modules comply with the applicable portions of the following.</li> <li>SAE J1939-21, Dec 2006, Data Link Layer</li> <li>SAE J1939-71, Sep 2013, Application Layer</li> <li>SAE J1939-73, Feb 2010, Application Layer – Diagnostic</li> <li>SAE J1939-81, March 2017, Network Management</li> <li>Customer specific proprietary extensions can also be included in the SAE J1939 profile on request.</li> </ul> |
|-----------------------------|----------------------------------------------------------------------------------------------------|
| User Interface              | Axiomatic Electronic Assistant, P/Ns: AX070502 or AX070506K                                                                                                    |
|                             | Updates for the EA are found on <u>www.axiomatic.com</u>                                                                                                    |
| UL and cUL Compliance       | Standard for Controllers for Use in Power Production, CAN/ULC 6200, 1st edition                                                                                                    |
| CE/ UKCA Compliance         | CE/ UKCA marking<br>2004/108/EC (EMC Directive)<br>2011/65/EU (RoHS Directive)                                                                                                    |
| Vibration                   | 7.32 Grms (random)                                                                                                    |
| Operating Temperature       | -40°C to 85°C (-40°F to 185°F)                                                                                                    |
| Storage Temperature         | -50°C to 120°C (-58°F to 248°F)                                                                                                    |
| Humidity                    | Protected against 95% humidity non-condensing, 30°C to 60°C                                                                                                    |
| Weight                      | 2.2 lbs. (1 kg)                                                                                                    |
| Protection                  | IP67                                                                                                    |
| Enclosure and<br>Dimensions | Rugged aluminum housing, stainless steel end plates, neoprene gaskets<br>145.30 x 149.00 x 73.00 mm (5.72 x 5.86 x 2.87") L x W x H<br>Connectors, TE Deutsch P/N: 1 8-pin DT13-08PA, 1 40-pin DRC13-40PA<br>It can be mounted directly on the power generator set or remotely.                                                                                                    |

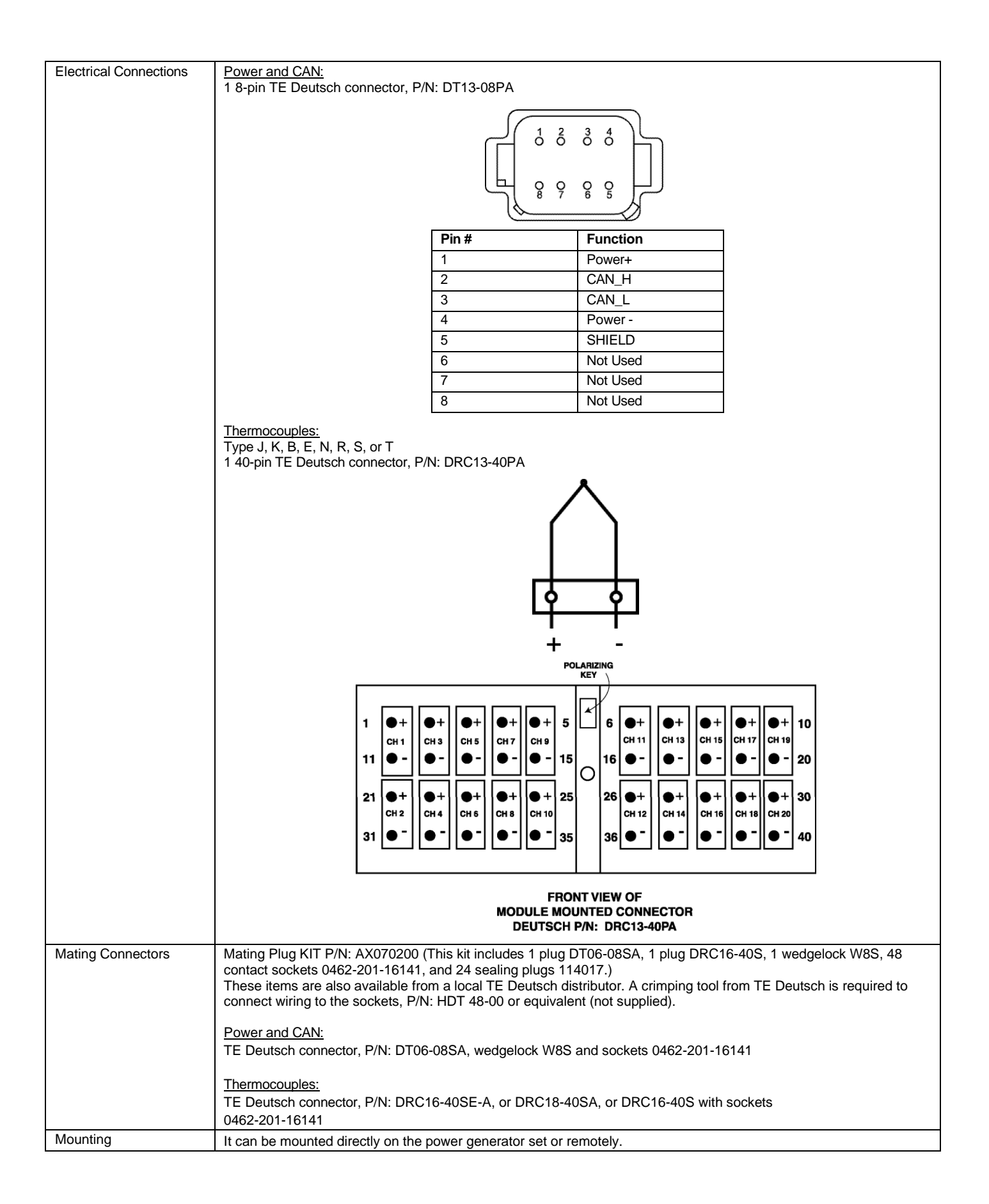